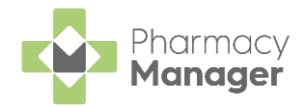

## Pharmacy Manager Release 14.5

Pharmacy Manager 14.5 introduces the following features:

### **All Countries**

 Populating Directions on Electronic Prescriptions - You can now choose to automatically populate directions when dispensing electronic prescriptions.

See Pharmacy Details - Keystroke Reduction on page 2 for more information.

- Stock & Order Management Low Stock / Excess Stock / Dead Stock / Often Owed result screens:
  - Edit values You can now select Edit to edit values on the results screens.

See Updating Editable Stock Values on page 3 for more information.

• Export to CSV or PDF - You can now export the data on the results screens to a CSV (Microsoft Excel) or a PDF.

See Stock Inventory Report on page 4 for more information.

### **Integrated Functionality**

• CPCS Referrals - Customers using Pharmacy Services can view their Community Pharmacy Consultation Service (CPCS) referral numbers from the Pharmacy Manager Dashboard.

See Viewing your CPCS Referrals on page 6 for more details.

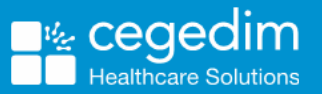

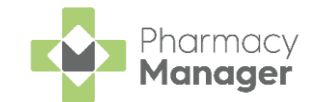

## **Pharmacy Details - Keystroke Reduction**

To access the **Keystroke Reduction** tab from the **Pharmacy Manager Menus** select **Tools - System Settings - Pharmacy Details**. The **Pharmacy Details** screen displays, select the **Keystroke Reduction** tab:

| 📫 Pharmacy Del                                                                                                    |               |                            |                |                 |                |             |                   |  |  |
|----------------------------------------------------------------------------------------------------|---------------|----------------------------|----------------|-----------------|----------------|-------------|-------------------|--|--|
| Pharmacy                                                                                                    | Licence       | Dispensing                 | Charging       | Checking        | Products       | Ordering    | Product Rules     |  |  |
| Events                                                                                                    | ePh           | armacy                     | Scanner        | Patier          | nt Selection W | izard       | Repeat Rx         |  |  |
| AMS/MC                                                                                                    | R             | Leaflet Printing           | Ele            | ectronic Messa  | ging           | Responsible | e Pharmacist      |  |  |
| Realtime                                                                                                    | Backup        | Patient Ale                | rts            | Keystroke Red   | uction         | eMAR        | FMD               |  |  |
| Patient Medication History Options Don't show the Patient Medication History page whilst dispensing electronic prescriptions (note: this setting will also disable repeat functionality within this process) |               |                            |                |                 |                |             |                   |  |  |
| Quantity M                                                                                                    | latching      |                            |                |                 |                |             |                   |  |  |
| (◯ On                                                                                                    |               |                            |                |                 |                |             |                   |  |  |
| Off                                                                                                    |               |                            |                |                 |                |             |                   |  |  |
| Dispensing                                                                                                    | Preference    | S                          |                |                 |                |             |                   |  |  |
| Elag e                                                                                                    | xemption st   | atus                       |                |                 |                |             |                   |  |  |
| Autom                                                                                                    | natically pop | ulate the <u>q</u> uantity | field from the | e medication hi | story          |             |                   |  |  |
| Auto Populate Directions<br>✓ Automatically Populate Directions From Electronic Prescriptions                                                                                                    |               |                            |                |                 |                |             |                   |  |  |
| Trusted directions<br>User alert when trusted direction not set<br>Set to Default Values<br>Click this button to set all default values Set Defaults                                                         |               |                            |                |                 |                |             |                   |  |  |
| ·                                                                                                    |               |                            |                |                 | <u>0</u>       | KCan        | cel <u>A</u> pply |  |  |

 Auto Populate Directions - If ticked, when dispensing an electronic prescription the Directions field (if blank) will automatically populate on Dispensary screen with the directions directly from the electronic prescription:

Auto Populate Directions
 Automatically Populate Directions From Electronic Prescriptions

**Important** - If this is ticked, dosage checking for electronic prescriptions will not be possible.

**Note** - If there is a trusted direction set up for the direction on the prescription the trusted direction will take precedence.

**Note** - This will not affect dosage codes when dispensing an MDS prescription.

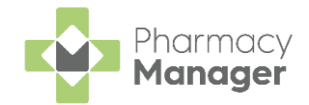

# Updating Editable Stock Values

EDIT

You can update some stock values on the Stock Inventory screens, including the Low Stock, Excess Stock, Dead Stock and Often Owed filtered screens.

To update a stock value:

1. From the **Stock Inventory** screen, find the product you wish to update.

| 2. | Select EDIT                    |           |             |          |               |             |
|----|--------------------------------|-----------|-------------|----------|---------------|-------------|
|    | Search stock Q = FILTER        |           |             |          | EXPORT TO PDF | PACKS UNITS |
|    | Product                        | Pack Size | Total Stock | On Order | Owings        |             |
|    | 1 Primary Wound Dressing Spray | 10ml      | 0           | 1        | 0             | EDIT        |
|    | 1 Primary Wound Dressing Spray | 17ml      | 3           | 2        | 0             | EDIT        |

3. The editable stock items display with a blue box surrounding it. Enter

| the correct stock number and select <b>Save</b> | SAVE | or press <b>Enter</b> on |
|-------------------------------------------------|------|--------------------------|
| your keyboard:                                  |      |                          |

| Sear | ch stock Q = FILTER                                                                    |           |                |          | EXPORT TO PDF | EXPORT TO CSV PAC | KS UNITS |  |  |  |
|------|----------------------------------------------------------------------------------------|-----------|----------------|----------|---------------|-------------------|----------|--|--|--|
|      | Product 1                                                                              | Pack Size | Total Stock    | On Order | Owings        |                   |          |  |  |  |
|      | 1 Primary Wound Dressing Spray                                                         | 10ml      | 2 packs SAVE 🛇 | 1        | 0             |                   | DETAILS  |  |  |  |
|      | 1 Primary Wound Dressing Spray                                                         | 17ml      | 3              | 2        | 0             | EDIT              | DETAILS  |  |  |  |
| de   | Note - Total stock displays in packs or units PACKS UNITS depending on your selection. |           |                |          |               |                   |          |  |  |  |

4. The stock value updates.

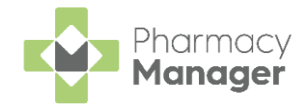

## **Stock Inventory Report**

You can create and export a **Stock Inventory** report in **PDF** or **CSV** from the **Stock Inventory** screens including the **Low Stock**, **Excess Stock**, **Dead Stock** and **Often Owed** filtered screens.

### **Stock Inventory Report - PDF**

To generate a **Stock Inventory** PDF report:

1. Select the required product(s).

| 2. Se | abstral                 |               |             | EX       | PORT TO PDF | PACKS UNITS  |
|-------|-------------------------|---------------|-------------|----------|-------------|--------------|
| C     | abstral 😣               |               |             |          |             |              |
| 1     | ✓ Product ↑             | Pack Size     | Total Stock | On Order | Owings      |              |
|       | Abstral 100mcg Sublingu | al Tablets 10 | 0           | 0        | 0           | EDIT DETAILS |
|       | Abstral 100mcg Sublingu | al Tablets 30 | 0           | 0        | 0           | EDIT DETAILS |
|       | Abstral 200mcg Sublingu | al Tablets 10 | 0           | 0        | 0           | EDIT DETAILS |
|       | Abstral 200mcg Sublingu | al Tablets 30 | 0           | 0        | 0           | EDIT DETAILS |
|       | Abstral 300mcg Sublingu | al Tablets 10 | 0           | 0        | 0           | EDIT DETAILS |

**Note** - You must select at least one product to enable the **Export to PDF** button.

3. The **Stock Inventory Report** displays as a PDF. Select to **Print** or **Save** as required.

| _                                 |           |                      |                      |                  |                      |                      |                  |   |
|-----------------------------------|-----------|----------------------|----------------------|------------------|----------------------|----------------------|------------------|---|
|                                   |           |                      |                      |                  |                      | Date: 22 De          | ecember 2021     | 1 |
| Description                       | Pack Size | In Stock In<br>Units | On Order In<br>Units | Owed In<br>Units | In Stock In<br>Packs | On Order In<br>Packs | Owed In<br>Packs | 1 |
| Abstral 100mcg Sublingual Tablets | 30        | 0                    | 0                    | 0                | 0                    | 0                    | 0                | 1 |
| Abstral 100mcg Sublingual Tablets | 10        | 0                    | 0                    | 0                | 0                    | 0                    | 0                | 1 |
| Abstral 200mcg Sublingual Tablets | 30        | 0                    | 0                    | 0                | 0                    | 0                    | 0                | 1 |
| Abstral 200mcg Sublingual Tablets | 10        | 0                    | 0                    | 0                | 0                    | 0                    | 0                | 1 |
| Abstral 300mcg Sublingual Tablets | 10        | 0                    | 0                    | 0                | 0                    | 0                    | 0                | 1 |
| Abstral 300mcg Sublingual Tablets | 30        | 0                    | 0                    | 0                | 0                    | 0                    | 0                | 1 |
| Abstral 400mcg Sublingual Tablets | 30        | 0                    | 0                    | 0                | 0                    | 0                    | 0                | 1 |
| Abstral 400mcg Sublingual Tablets | 10        | 0                    | 0                    | 0                | 0                    | 0                    | 0                | 1 |
| Abstral 600mcg Sublingual Tablets | 30        | 0                    | 0                    | 0                | 0                    | 0                    | 0                | 1 |
|                                   | 30        | 0                    | 0                    | 0                | 0                    | 0                    | 0                | 1 |

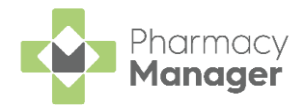

### **Stock Inventory Report - CSV**

To create a **Stock Inventory** CSV (Microsoft Excel) report:

1. Select the required product(s).

Important - If you do not select an individual product, you will generate a CSV Stock Inventory report of the whole list. For example on the Often Owed screen with a filter of In Stock selected the CSV output displays all products in stock that are classed as often owed. Please note that if you generate the CSV report on the Stock Inventory screen with no filters applied the output will show all products in Pharmacy Manager.

2. Select Export to CSV

EXPORT TO CSV

| abs<br>abst | tral X Q ₹ FILTE                  | R         |             | EXI      | PORT TO PDF EXPORT TO CSV | PACKS UNITS |
|-------------|-----------------------------------|-----------|-------------|----------|---------------------------|-------------|
|             | Product 个                         | Pack Size | Total Stock | On Order | Owings                    |             |
|             | Abstral 100mcg Sublingual Tablets | 10        | 0           | 0        | 0                         | EDIT        |
| ~           | Abstral 100mcg Sublingual Tablets | 30        | 0           | 0        | 0                         | EDIT        |
| ~           | Abstral 200mcg Sublingual Tablets | 10        | 0           | 0        | 0                         | EDIT        |
| ~           | Abstral 200mcg Sublingual Tablets | 30        | 0           | 0        | 0                         | EDIT        |
|             | Abstral 300mcg Sublingual Tablets | 10        | 0           | 0        | 0                         | EDIT        |

3. Save the CSV file to a specific location on your device.

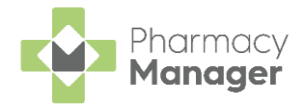

## Viewing your CPCS Referrals

**Note** - This is for customers using **Pharmacy Services** alongside **Pharmacy Manager**.

You can view your **Community Pharmacy Consultation Service (CPCS)** referrals on the **Pharmacy Manager Dashboard** in two ways:

• A CPCS Referrals alert on the Pharmacy Manager toolbar displays New and Overdue referrals:

| Pharm    | macy Manager    |                                                | — — X                                                               |
|----------|-----------------|------------------------------------------------|---------------------------------------------------------------------|
| <b>1</b> | File Tools Help | E Quick Actions Patient V Search for a patient | CPCS Referrals Alert                                                |
| ≡        | eMessages 💠     |                                                | <table-cell> Nomination Details 🛛 💆 Download Nominated</table-cell> |

• A **CPCS Referrals** tile displays an at a glance overview of the number of referrals and their current status:

|            | 5            |               | TRACK     | NHS Mail<br>View your messages and account | Primary Care Support England (PCSE)<br>Order NHS stationary and supplies |
|------------|--------------|---------------|-----------|--------------------------------------------|--------------------------------------------------------------------------|
| 🔀 CPCS R   | teferrals    |               |           |                                            |                                                                          |
| 3 New      | 4 Pending    | 3 In Progress | 1 Overdue |                                            | VIEW REFERRALS                                                           |
| * Fridge T | Temperatures | Tome°C Min°C  | VIEW MORE |                                            | Nominated Patients                                                       |

To navigate from **Pharmacy Manager** to view the referrals in **Pharmacy Services**:

- 1. Either:
  - Select the CPCS Referrals alert on the Pharmacy Manager toolbar:

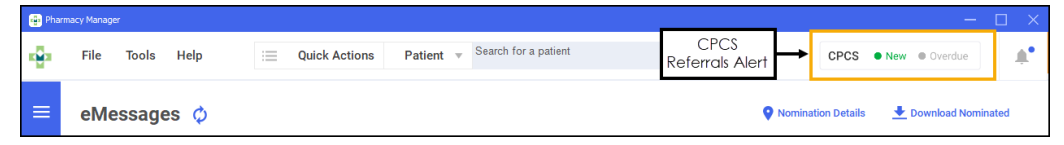

From the Pharmacy Manager Dashboard select VIEW REFERRALS
 VIEW REFERRALS

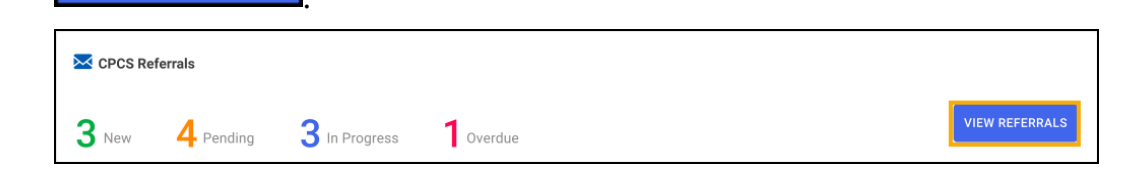

2. Pharmacy Services opens in a browser, log in if required.

Important - Internet Explorer is not compatible with Pharmacy Services.

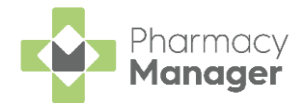

3. The CPCS Referrals screen displays:

| 5 | Pharmacist 2                |          |         |                            |                         |                                 |                 |  |  |
|---|-----------------------------|----------|---------|----------------------------|-------------------------|---------------------------------|-----------------|--|--|
|   | CPCS Referrals              |          |         |                            |                         |                                 | CREATE REFERRAL |  |  |
|   | Search Q                    | = FILTER |         |                            |                         |                                 |                 |  |  |
|   | Patient Name                | Postcode | Source  | Referral Date $\downarrow$ | Service Required        | Status                          |                 |  |  |
|   | Charlie Parker              | ME3 9DU  | GP      | 15/07/2021<br>©10:13 AM    | Minor Illness           | New                             | DETAILS         |  |  |
|   | Nicole McCloud              | DT3 5EP  | NHS 111 | 15/07/2021<br>⊙10:07 AM    | Urgent Medicines Supply | Pending                         | DETAILS         |  |  |
|   | Tamara Dobson               | ME5 FS3  | NHS 111 | 15/07/2021<br>©10:05 AM    | Urgent Medicines Supply | Pending                         | DETAILS         |  |  |
|   | Tina Weymouth               | BB3 1PY  | NHS 111 | 15/07/2021<br>⊙10:04 AM    | Urgent Medicines Supply | <ul> <li>In Progress</li> </ul> | CONTINUE        |  |  |
|   | Ned Doheny                  | PR5 8AU  | NHS 111 | 14/07/2021<br>003:54 PM    | Urgent Medicines Supply | Overdue                         | DETAILS         |  |  |
|   | ↓ ▶ 1-5 of 5 Rows per page: | 10 ¥     |         |                            |                         |                                 |                 |  |  |

Olick here to view the **Pharmacy Services** Help Centre.